Como cadastrar dados das Conferências Municipais de Cultura em Santa Catarina

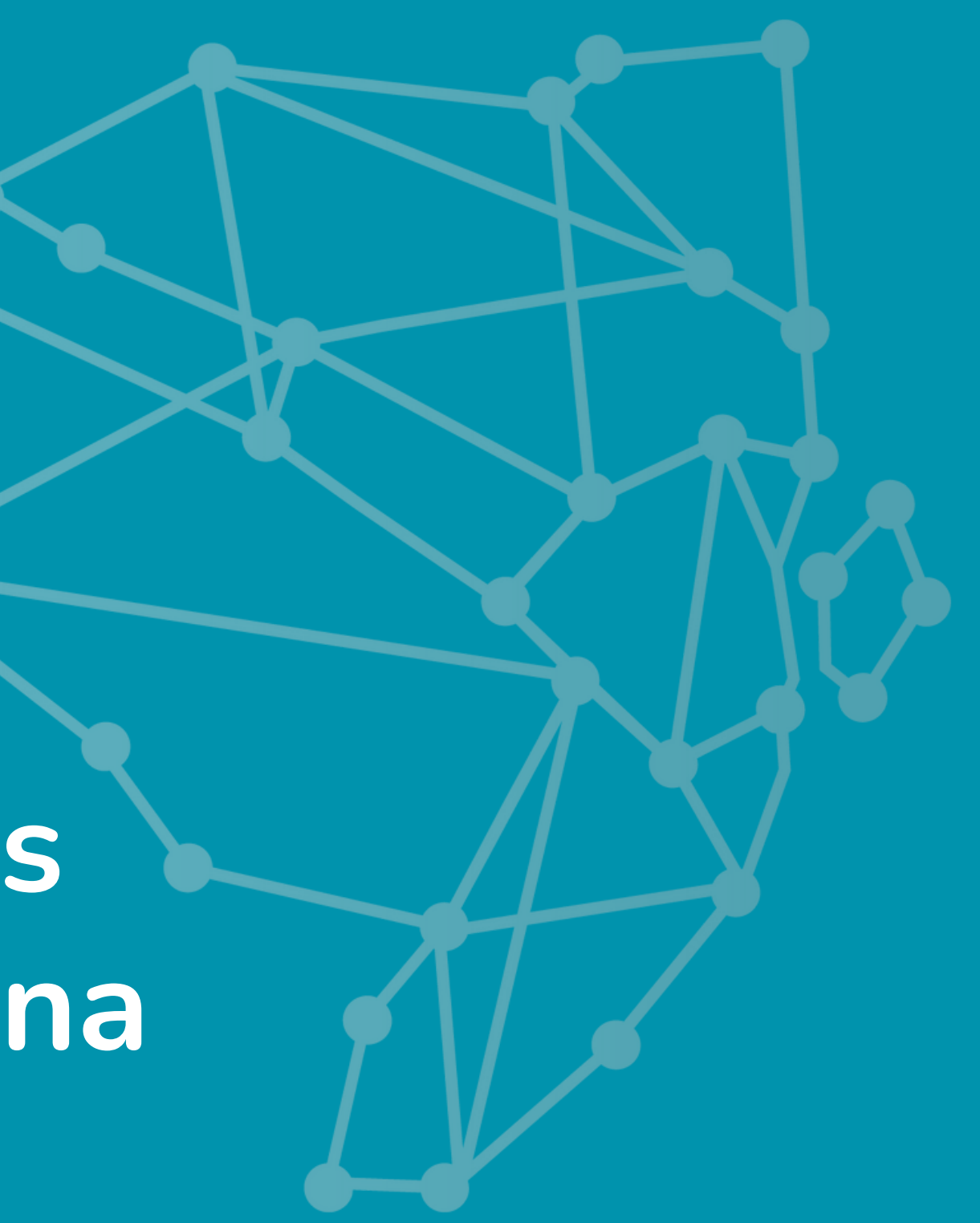

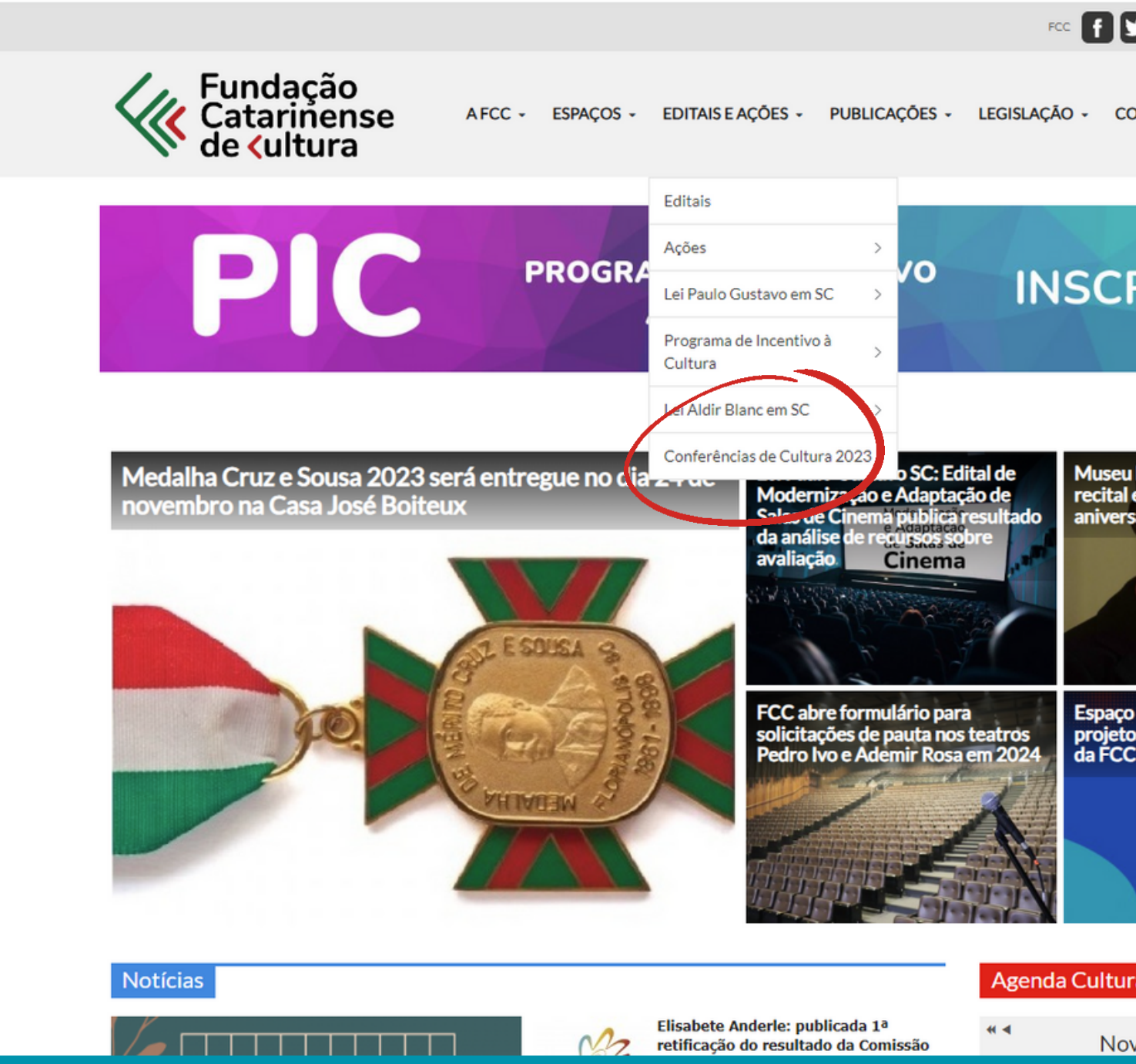

Comece acessando o endereço informado no site cultura.sc.gov.br em Conferências de Cultura 2023, no menu editais e ações

| Pesquisar                                                                |
|--------------------------------------------------------------------------|
|                                                                          |
| REVA-SE!                                                                 |
| u Histórico de SC promove<br>l em homenagem ao<br>rsário de Cruz e Sousa |
| o dedicado à divulgação de<br>tos contemplados nos editais<br>C          |
| Clique e confira!                                                        |
|                                                                          |
| Iral                                                                     |
| ovembro 2023                                                             |
|                                                                          |

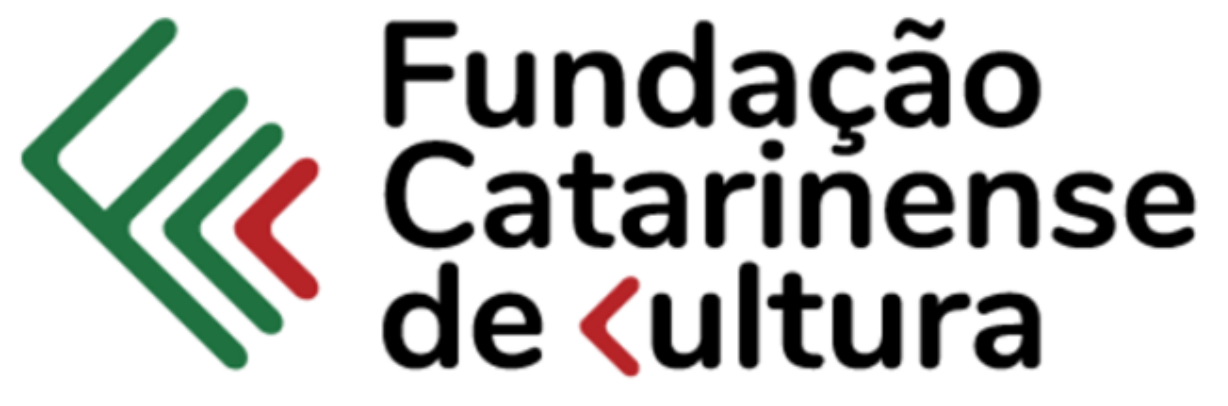

| Sistema | Integrado | de | Cultura | - | F | 20 | - |
|---------|-----------|----|---------|---|---|----|---|
|---------|-----------|----|---------|---|---|----|---|

| CPF/CNPJ                          |
|-----------------------------------|
| Senha                             |
| Acessar                           |
| Esqueceu a senha? Não tenho Senha |

### Se for o seu primeiro acesso, é necessário fazer um cadastro para login. Para isso, clique em "Não tenho Senha".

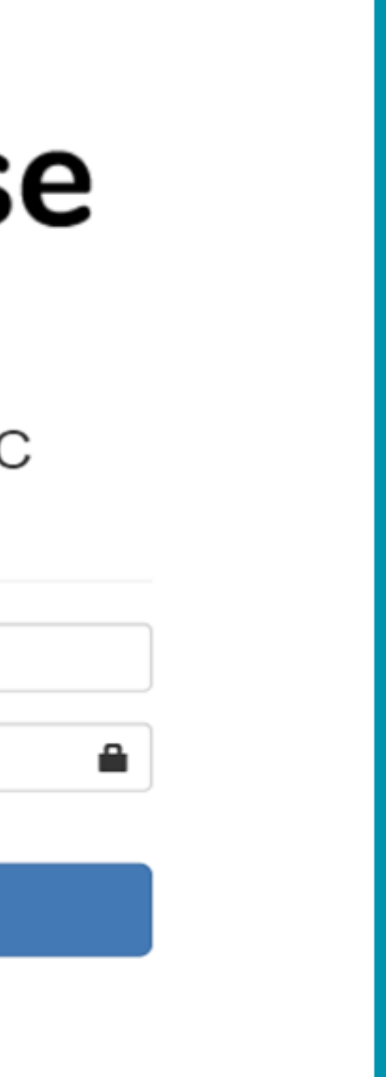

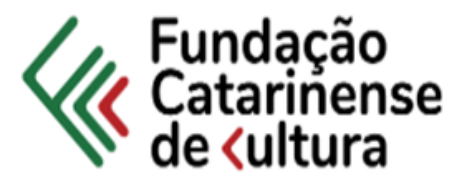

| CPF/CNPJ: | Apenas números                                 |              |
|-----------|------------------------------------------------|--------------|
| Nome: 👤   | Nome                                           |              |
| Email: 🔀  | email@email.com                                |              |
|           | A base legal de tratamento de dados pessoais o | é o inciso I |

do art. 7 da LGPD. Os dados pessoais armazenados nesta plataforma serão utilizados com a finalidade exclusiva para o cadastro do mapa Cultural e Agenda Cultural da FCC.

Enviar Solicitação de Cadastro FCC

### Orientações

\* A Solicitação de acesso será por email. Acesse seu email para ter acesso ao link para cadastro

Digite seu CPF, nome e e-mail para iniciar o cadastro na plataforma. Depois, acesse o e-mail informado para receber o link e dar continuidade ao acesso.

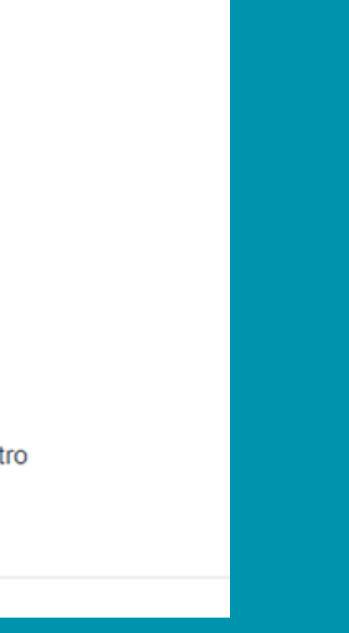

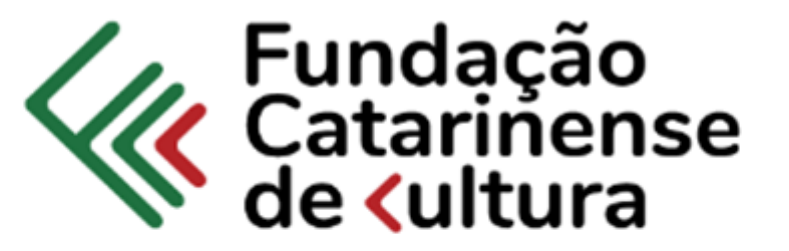

Confirmação de Cadastro - FCC

### Nome Completo:

Nome Cpf/Cnpj: CPF/CNPJ Senha: Senha

\* Sua nova senha deve ter 8 caracteres e ter pelo menos uma letra maiúscula, dois nú caracter especial.

### Confirmação da senha:

Confirmar Senha

Verifica força da Senha

Salvar Dados no sistema FCC

Para fazer a senha é necessário ter 8 caracteres, entre os quais, pelo menos uma letra maiúscula, dois números e um caracter especial.

| úmeros e um |  |
|-------------|--|
|             |  |

| PAINEL             |   | •                                 |                       |          |               |   |
|--------------------|---|-----------------------------------|-----------------------|----------|---------------|---|
| FCC                |   |                                   |                       |          |               |   |
| Painéis            | < | Módulos ECC                       |                       |          |               |   |
| III Dashboard      | < |                                   |                       |          |               |   |
| Gráficos           | < |                                   |                       | -        |               |   |
| Sistemas           | < |                                   |                       |          |               |   |
| Agenda Cultural SC |   | Meu Perfil Unidades P             | CC Pesquisa Município |          |               |   |
|                    |   |                                   |                       |          |               |   |
|                    | ` |                                   |                       |          |               |   |
|                    |   | Últimos Acessos de GILMAR DA SILV | EIRA                  |          |               | - |
|                    |   | Dia da Semana                     | Data                  | Hora     | Meu IP        |   |
|                    |   | Quinta-feira                      | 16/11/2023            | 12:54:54 | 200.19.215.85 |   |
|                    |   | Quinta-feira                      | 16/11/2023            | 12:49:23 | 200.19.215.85 |   |
|                    |   | Terça-feira                       | 14/11/2023            | 16:37:21 | 200.19.215.85 |   |
|                    |   | Terça-feira                       | 14/11/2023            | 15:12:01 | 200.19.215.85 |   |
|                    |   | Terça-feira                       | 14/11/2023            | 12:23:19 | 200.19.215.85 |   |
|                    |   | Segunda-feira                     | 13/11/2023            | 17:09:21 | 200.19.215.85 |   |
|                    |   |                                   |                       |          |               |   |
|                    |   |                                   |                       |          |               |   |
|                    |   |                                   |                       |          |               |   |

Clique em Meu Perfil para incluir seus dados particulares. Nesta opção você poderá trocar sua senha de acesso e atualizar seus dados, como a área cultural, a participação em conferência, a área profissional e a foto do perfil.

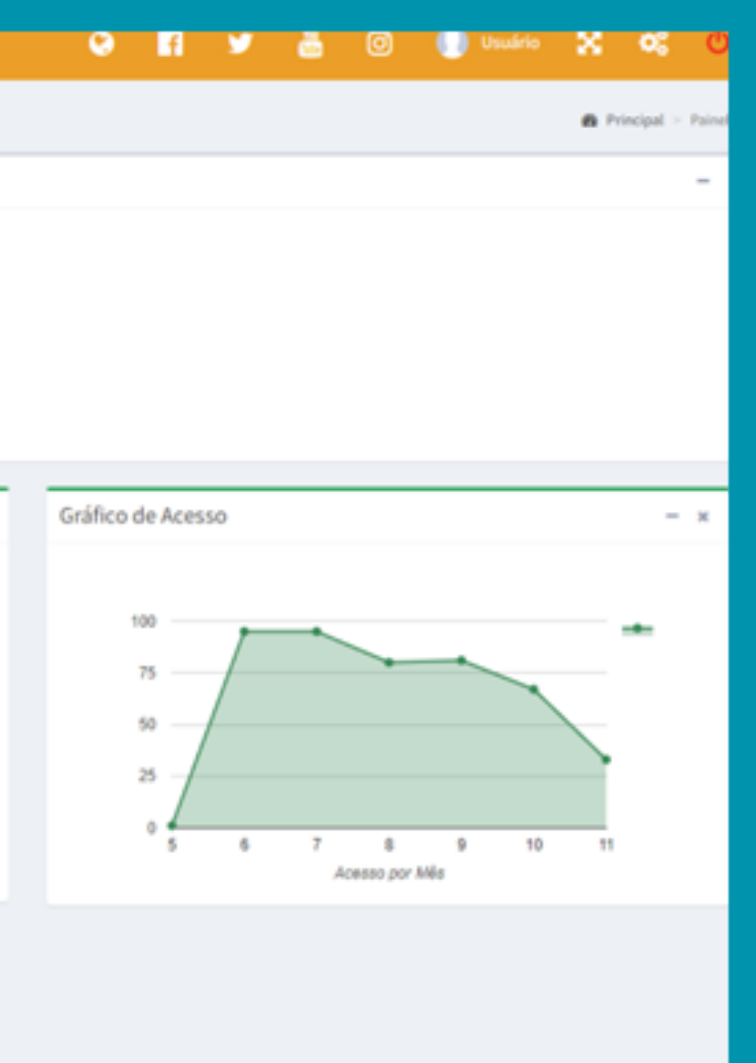

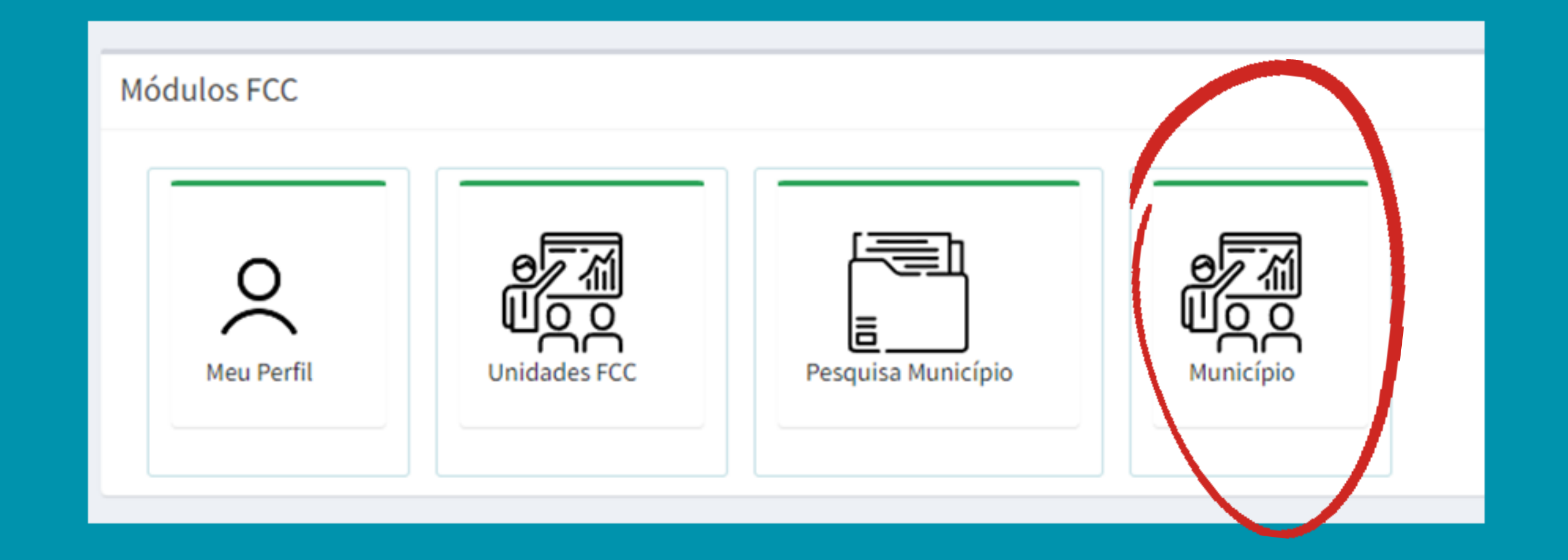

Em seguida, será necessário solicitar pelo e-mail conferenciaestadual@fcc.sc.gov.br a vinculação do seu perfil ao seu município. Após a resposta da FCC, o usuário terá mais uma área para acesso.

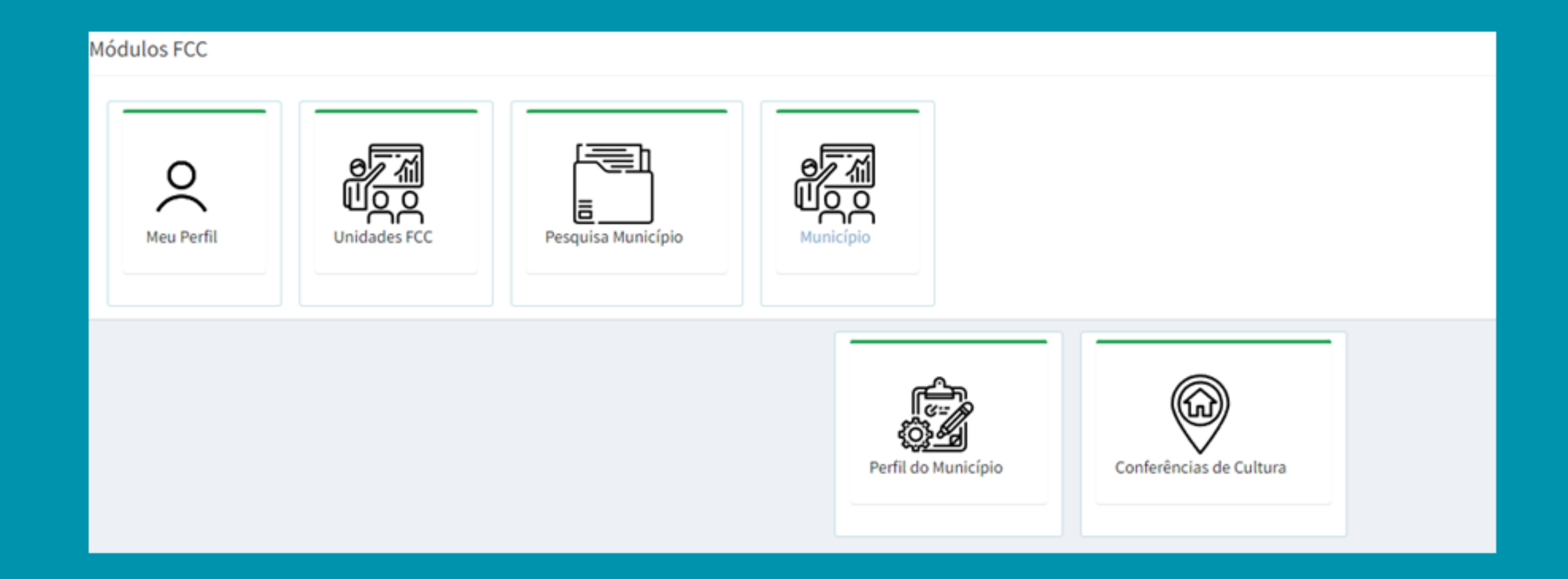

Então, será necessário atualizar os dados do Município. Funciona como o mesmo padrão do perfil, só que agora são os dados da cidade.

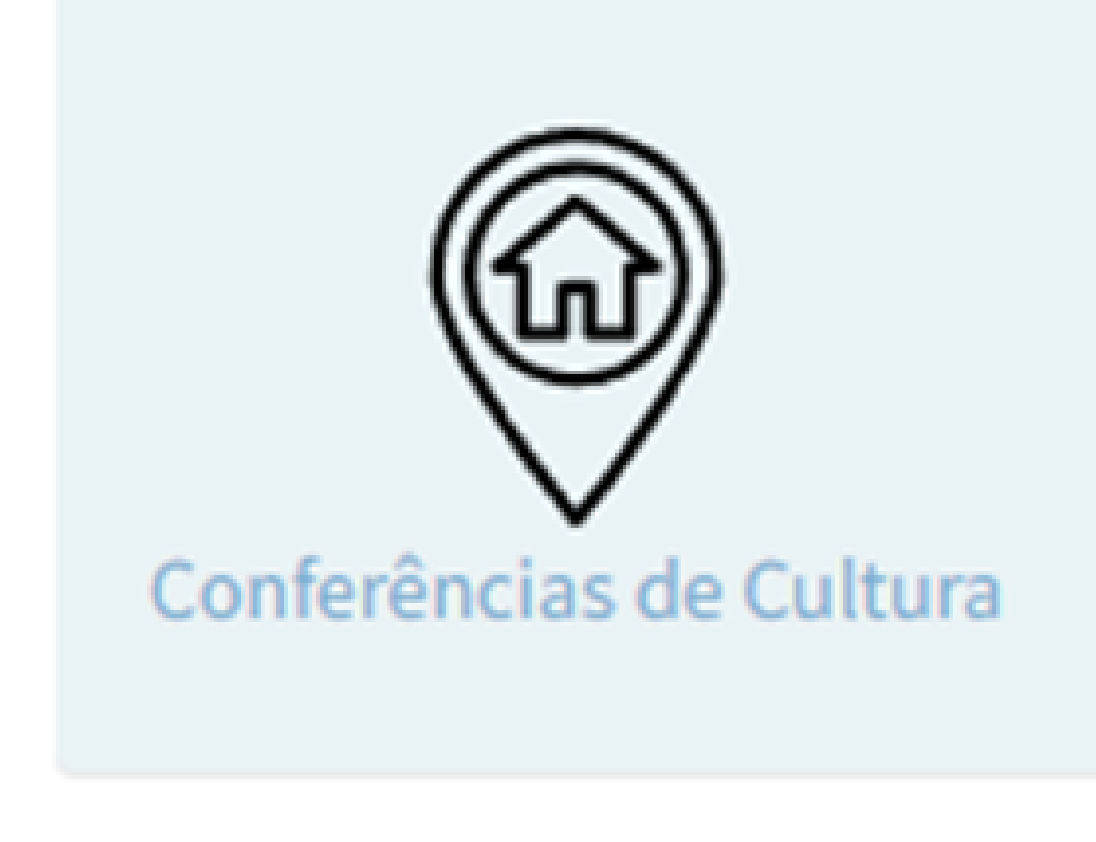

### Neste espaço, haverá a opção para inserir os dados da Conferência.

| PAINE   | L FCC             |                    |                 |                 |                 |                 |        |
|---------|-------------------|--------------------|-----------------|-----------------|-----------------|-----------------|--------|
| inel Co | nferênias da Cult | ura Acompanhamento |                 |                 |                 |                 |        |
| imero   | Município         |                    | Q Pesquisar O N | ova Conferência |                 |                 |        |
| Númer   | o Município       | Orgao              | NuPortaria      | dtPortaria      | LocalRealizacao | dtIniRealizacao | dtFimA |
|         |                   |                    |                 |                 |                 |                 |        |
|         |                   |                    |                 |                 |                 |                 |        |

# Selecione a opção "Nova Conferência".

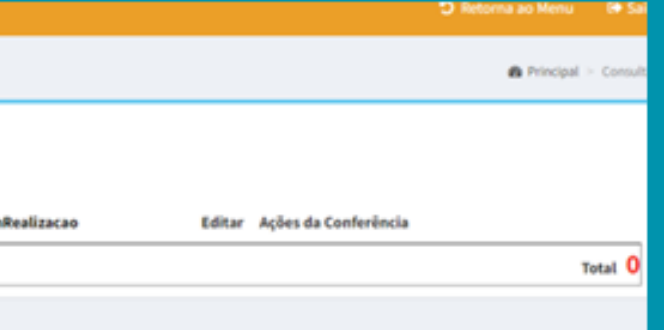

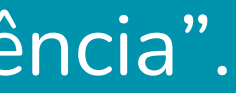

| -Escolha-                                           | ~                      |                     |                |                   |                  |
|-----------------------------------------------------|------------------------|---------------------|----------------|-------------------|------------------|
| LOGRADOURO                                          |                        |                     | N°             | BAIRRO            |                  |
|                                                     |                        |                     |                |                   |                  |
| CEP                                                 | Conferência:           |                     |                |                   |                  |
|                                                     | 4º Conferência         | Estadua 🗙           |                |                   |                  |
|                                                     |                        |                     |                |                   |                  |
| II - FICHA DE Q                                     | UALIFICAÇÃO DA CO      | ONFERÊNCIA REAL     | ZADA:          |                   |                  |
| I Nº e data do De                                   | creto ou Portaria de o | convocação:         |                |                   |                  |
| N° Data                                             |                        |                     |                |                   |                  |
|                                                     |                        |                     |                |                   |                  |
|                                                     |                        |                     |                |                   |                  |
| 2 Período e local o                                 | de realização:         |                     |                |                   |                  |
| Data Inicío:                                        | Data Fim:              | Local:              |                |                   |                  |
|                                                     |                        |                     |                |                   |                  |
| Quantidade de l                                     | Participantes:         |                     |                |                   |                  |
| a) Sociedade Civ                                    | il: b) Governament     | al: c) Conselheiros | Municipais:    | Poss              | ui conselho de C |
|                                                     | li. by Governament     |                     | i marineipais. |                   | Sim Não          |
|                                                     |                        |                     |                |                   |                  |
|                                                     |                        |                     |                |                   |                  |
|                                                     | delegados eleitos po   | conferência: 5% do  | número total o | de participantes: |                  |
| 4 Quantitativo de                                   | delegados eleitos na   | conterencia. 576 do |                | a ma a m ta lu    |                  |
| Quantitativo de<br>a) Delegados da                  | Sociedade Civil:       | b) Delegados o      | la área Govern | iamentai:         |                  |
| 4 Quantitativo de<br>a) Delegados da                | Sociedade Civil:       | b) Delegados o      | la área Govern | iamentai:         |                  |
| 4 Quantitativo de<br>a) Delegados da                | Sociedade Civil:       | b) Delegados c      | la área Govern | amentai:          |                  |
| Quantitativo de<br>a) Delegados da<br>Salvar Limp   | Sociedade Civil:       | b) Delegados c      | la área Govern | iamentai:         |                  |
| 4 Quantitativo de<br>a) Delegados da<br>Salvar Limp | Sociedade Civil:       | b) Delegados c      | la área Govern | iamentai:         |                  |

# Aparecerá, na lista, a possibilidade de inserir outros dados da Conferência:

|         | ŕ      |  |
|---------|--------|--|
|         |        |  |
|         |        |  |
|         |        |  |
|         |        |  |
| ultura? |        |  |
|         |        |  |
|         |        |  |
|         | _      |  |
|         | FECHAR |  |

| EIXO:                                                                |                    |                                         |        |                                                                      |                                                  |                       |                                                                                            |      |     |            |
|----------------------------------------------------------------------|--------------------|-----------------------------------------|--------|----------------------------------------------------------------------|--------------------------------------------------|-----------------------|--------------------------------------------------------------------------------------------|------|-----|------------|
| 1 - Institucionalização, Marcos Legais e Sistema Nacional de Cultura |                    | ~                                       |        | Qualificação dos Delegados Eleito                                    | os na Conferência:                               |                       | Cpf:                                                                                       |      |     |            |
| DIRETRIZES:                                                          |                    |                                         |        | -Escolha-                                                            |                                                  |                       | ×                                                                                          |      |     |            |
|                                                                      |                    |                                         |        | -Escolha-                                                            |                                                  |                       | MUNICÍPIO:                                                                                 |      |     |            |
|                                                                      |                    | h                                       |        | 1 - Delegados titulares representa 2 - Delegados Suplentes represent | antes da sociedade civ<br>Itantes da sociedade o | /il<br>civil          | -Escolha-                                                                                  | ~    |     |            |
|                                                                      |                    |                                         |        | 3 - Delegados titular representant                                   | tes da área governam                             | ental                 |                                                                                            | CEP  | -   |            |
| Salvar                                                               |                    |                                         |        | 4 - Delegados Suplente represent                                     | antes da area governa                            | amentai               |                                                                                            |      |     |            |
| Eixo                                                                 | Diretrizes         |                                         |        |                                                                      |                                                  |                       |                                                                                            |      |     |            |
|                                                                      |                    |                                         |        | Area de Atuação                                                      | Telef                                            | one                   | E-mail                                                                                     |      |     |            |
|                                                                      |                    |                                         |        |                                                                      |                                                  |                       |                                                                                            |      |     |            |
|                                                                      |                    |                                         |        | Portador de deficiência? Não 💙                                       |                                                  |                       |                                                                                            |      |     |            |
|                                                                      |                    |                                         |        | Salvar                                                               |                                                  |                       |                                                                                            |      |     |            |
|                                                                      |                    |                                         |        | Qualificação                                                         | Município                                        |                       | Portador Deficiência                                                                       | Nome | Cpf |            |
|                                                                      |                    |                                         |        |                                                                      |                                                  |                       |                                                                                            |      |     |            |
|                                                                      |                    |                                         |        |                                                                      |                                                  |                       |                                                                                            |      |     |            |
|                                                                      |                    |                                         |        |                                                                      |                                                  |                       |                                                                                            |      |     |            |
|                                                                      |                    |                                         |        |                                                                      |                                                  |                       |                                                                                            |      |     |            |
|                                                                      |                    |                                         |        |                                                                      |                                                  |                       |                                                                                            |      |     |            |
|                                                                      |                    |                                         |        |                                                                      |                                                  | :: Intermunicipa      | l l                                                                                        |      |     |            |
|                                                                      |                    | revives Conforância Dalhas              |        |                                                                      |                                                  | Municipio Sede Palhoo | 13                                                                                         |      |     |            |
|                                                                      | S Opload Al        | rquivos Conierencia Painoç              | a      |                                                                      |                                                  | Municipio             |                                                                                            |      |     |            |
|                                                                      |                    | Anexe a Ata de Convocação em .pdf aqu   | I.     |                                                                      |                                                  | municipio.            | · · · ·                                                                                    |      |     |            |
|                                                                      | Ata de Convocação: | Escolher arquivo Nenhum arquivo esco    | blhido |                                                                      |                                                  | Observação:           | Abdon Batista                                                                              |      |     |            |
|                                                                      |                    | Annua a Danimanta Interna arr. add anui |        |                                                                      |                                                  |                       | Abelardo Luz<br>Agrolândia                                                                 |      |     |            |
|                                                                      | Desimento Interno  | Anexe o Regimento Interno em .par aqui  |        |                                                                      |                                                  |                       | Agronômica                                                                                 |      |     |            |
|                                                                      | Regimento interno  | Escoiner arquivo                        | ODINIO |                                                                      |                                                  |                       | Agua Doce<br>Aguas de Chapecó                                                              |      |     | Sal        |
|                                                                      |                    | Anexe a Lista de Presença em .pdf aqui. |        |                                                                      |                                                  |                       | Aguas Frias                                                                                |      |     |            |
|                                                                      | Lista de Presença  | Escolher arquivo Nenhum arquivo esco    | blhido |                                                                      |                                                  |                       | Alfredo Wagner                                                                             |      |     | Observação |
|                                                                      | Arquivos           | 2 🗎 皆                                   |        |                                                                      |                                                  |                       | Alto Bela Vista<br>Anchieta<br>Angelina<br>Anita Garibaldi<br>Anitápolis<br>Antônio Carlos |      |     |            |
|                                                                      |                    |                                         |        | Salvar                                                               |                                                  |                       | Apiúna<br>Arabută<br>Araquari                                                              |      |     |            |
|                                                                      |                    |                                         |        |                                                                      |                                                  |                       | Araranguá 👻                                                                                |      |     |            |
|                                                                      |                    |                                         |        |                                                                      |                                                  |                       |                                                                                            |      |     |            |
|                                                                      |                    |                                         |        |                                                                      |                                                  |                       |                                                                                            |      |     |            |
|                                                                      |                    |                                         |        |                                                                      |                                                  |                       |                                                                                            |      |     |            |
|                                                                      |                    |                                         |        |                                                                      |                                                  |                       |                                                                                            |      |     |            |

. Eixos estruturantes; . Qualificação dos Delegados Eleitos na Conferência; . Upload de Arquivos (Ata de Convocação, Regimento Interno e Lista de Presença) . Municípios em Conferência Intermunicipal;

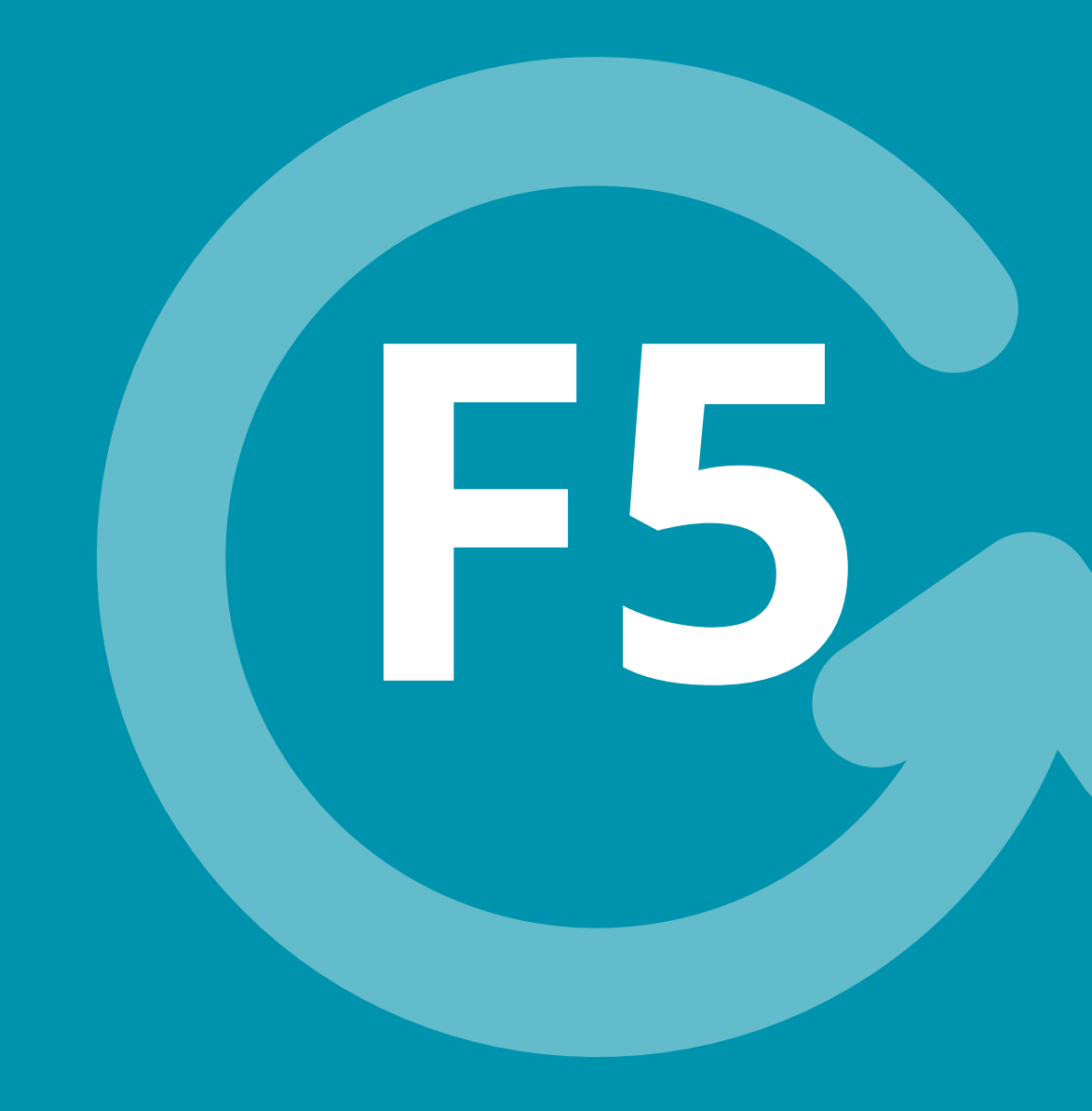

Importante: se for preciso alterar algum anexo e aparecer o arquivo anterior, isso quer dizer que sua página pode estar desatualizada. Para ver novo o arquivo anexado, basta teclar F5 para atualizar.

| Municipio<br>Mesorreg<br>localizaçã<br>N°Habitar<br>Frota de V | CNF<br>(48) 3279<br>Data<br>2: Palhoça Gentilica<br>jião: Grande Floriand<br>io: Latitude -27.62252<br>ntes: 171.797 KM2:<br>Veículo: 8668 Códig<br>Cocalização I<br>Gest | Palhoça<br>PJ 82.892.316/0001-08<br>PJ 82.892.316/0001-08<br>PITOD - Caranio@palhoca.sc.gov.br<br>Fundação: 24/04/1894 - 129<br>polis Microrregião: Florianópolis<br>247 - Logitude -48.6770474<br>395,13<br>o IBGE: 4211900<br>Palhoça SC<br>or da Cultura no Município<br>Espaços Culturais |            | ♥ Local    | ização | Andree Carlos | BR-101<br>Brown Boo Nor<br>Floria |
|----------------------------------------------------------------|----------------------------------------------------------------------------------------------------|----------------------------------------------------------------------------------------------------|------------|------------|--------|---------------|-----------------------------------|
| Particip                                                       | ações em Confe                                                                                                    | rências Estadual de Cultura                                                                                                    |            |            |        |               |                                   |
| Ano                                                            | Município                                                                                                    | Orgão Responsável                                                                                                    | NºPortaria | DtPortaria | Local  | Dt Inicio     | Dt Fim                            |
|                                                                | Palhoça                                                                                                    | teste de cadastro                                                                                                    |            |            | teste  | 01/11/2023    | 01/11                             |
|                                                                |                                                                                                    |                                                                                                    |            |            |        |               |                                   |

O conteúdo cadastrado poderá ser conferido em Dados do Município. Aparecerá um ícone com um desenho de uma lupa para ter acesso às informações.

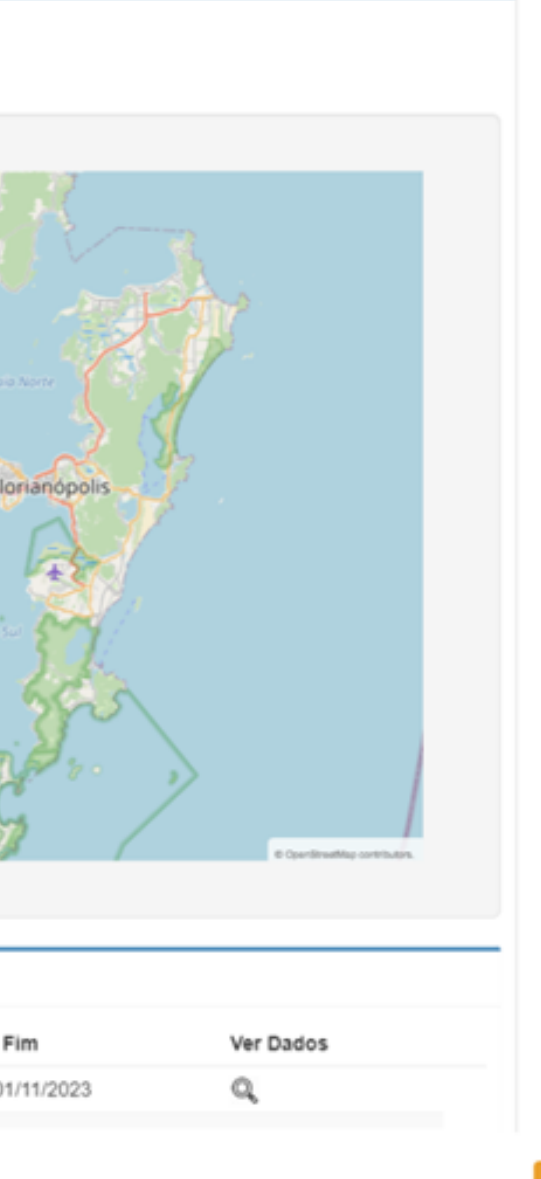

|                                                                                       | O ÓRGÃO RESPONSÁVE                                                   | L PELO EVENTO:                             |                                    |                            |
|---------------------------------------------------------------------------------------|----------------------------------------------------------------------|--------------------------------------------|------------------------------------|----------------------------|
| MUNICÍPIO:                                                                            | ÓRGÃO                                                                | RESPONSÁVEL:                               |                                    |                            |
| Palhoça                                                                               | teste                                                                | de cadastro                                |                                    |                            |
| LOGRADOURO                                                                            |                                                                      |                                            | Nº B                               | AIRRO                      |
| Rua Geral                                                                             |                                                                      |                                            | 1                                  | Centro                     |
| CEP                                                                                   |                                                                      |                                            |                                    |                            |
| itut                                                                                  |                                                                      |                                            |                                    |                            |
| tes: 171                                                                              |                                                                      |                                            |                                    |                            |
|                                                                                       | CONFERÊNCIA REALI                                                    | 7404                                       |                                    |                            |
| Veiculo: 1 Nº e data da Desre                                                         | to ou Portaria da convor                                             | LADA.                                      |                                    |                            |
| 1 Nº e data do Decre                                                                  | to ou Portaria de convoc                                             | açao:                                      |                                    |                            |
| N° Data                                                                               |                                                                      |                                            |                                    |                            |
|                                                                                       |                                                                      |                                            |                                    |                            |
|                                                                                       |                                                                      |                                            |                                    |                            |
| 2 Período e local de r                                                                | ealização:                                                           |                                            |                                    |                            |
| Data Inicío:                                                                          | Data Fim:                                                            | Local:                                     |                                    |                            |
| 01/11/2023                                                                            | 01/11/2023                                                           | teste                                      |                                    |                            |
|                                                                                       | (desetse)                                                            |                                            |                                    |                            |
| 3 Quantidade de Part                                                                  | icipantes:                                                           |                                            |                                    |                            |
| 3 Quantidade de Part<br>a) Sociedade Civil:                                           | b) Governamental:                                                    | c) Conselheiros M                          | Municipais:                        | Possui conselho de Cultura |
| 3 Quantidade de Part<br>a) Sociedade Civil:                                           | b) Governamental:                                                    | c) Conselheiros M                          | Municipais:                        | Possui conselho de Cultur  |
| 3 Quantidade de Part<br>a) Sociedade Civil:                                           | b) Governamental:                                                    | c) Conselheiros M                          | Municipais:                        | Possui conselho de Cultur  |
| 3 Quantidade de Part<br>a) Sociedade Civil:                                           | b) Governamental:                                                    | c) Conselheiros M                          | Municipais:                        | Possui conselho de Cultura |
| 3 Quantidade de Part<br>a) Sociedade Civil:<br>a) Delegados da Soc                    | b) Governamental:                                                    | c) Conselheiros M                          | Municipais:<br>área Governamental: | Possui conselho de Cultur  |
| 3 Quantidade de Part<br>a) Sociedade Civil:<br>a) Delegados da Soc                    | b) Governamental:                                                    | c) Conselheiros M<br>b) Delegados da       | Municipais:<br>área Governamental: | Possui conselho de Cultur  |
| 3 Quantidade de Part<br>a) Sociedade Civil:<br>a) Delegados da Soc                    | b) Governamental:                                                    | c) Conselheiros M<br>b) Delegados da       | Municipais:<br>área Governamental: | Possui conselho de Cultur  |
| 3 Quantidade de Part<br>a) Sociedade Civil:<br>a) Delegados da Soc<br>Eixo            | b) Governamental:<br>b) Governamental:<br>ciedade Civil:<br>Diretriz | c) Conselheiros M<br>b) Delegados da       | Municipais:<br>área Governamental: | Possui conselho de Cultur  |
| 3 Quantidade de Part<br>a) Sociedade Civil:<br>a) Delegados da Soc<br>Ições I<br>Eixo | b) Governamental:<br>b) Governamental:<br>ciedade Civil:<br>Diretriz | c) Conselheiros M<br>b) Delegados da<br>es | Municipais:<br>área Governamental: | Possui conselho de Cultur  |
| 3 Quantidade de Part<br>a) Sociedade Civil:<br>a) Delegados da Soc<br>Eixo<br>Palhor  | b) Governamental:<br>b) Governamental:<br>ciedade Civil:<br>Diretriz | c) Conselheiros M<br>b) Delegados da<br>es | Municipais:<br>área Governamental: | Possui conselho de Cultur  |

## Clique na lupa novamente para ver os dados da Conferência. Se tudo estiver correto, clique em fechar.

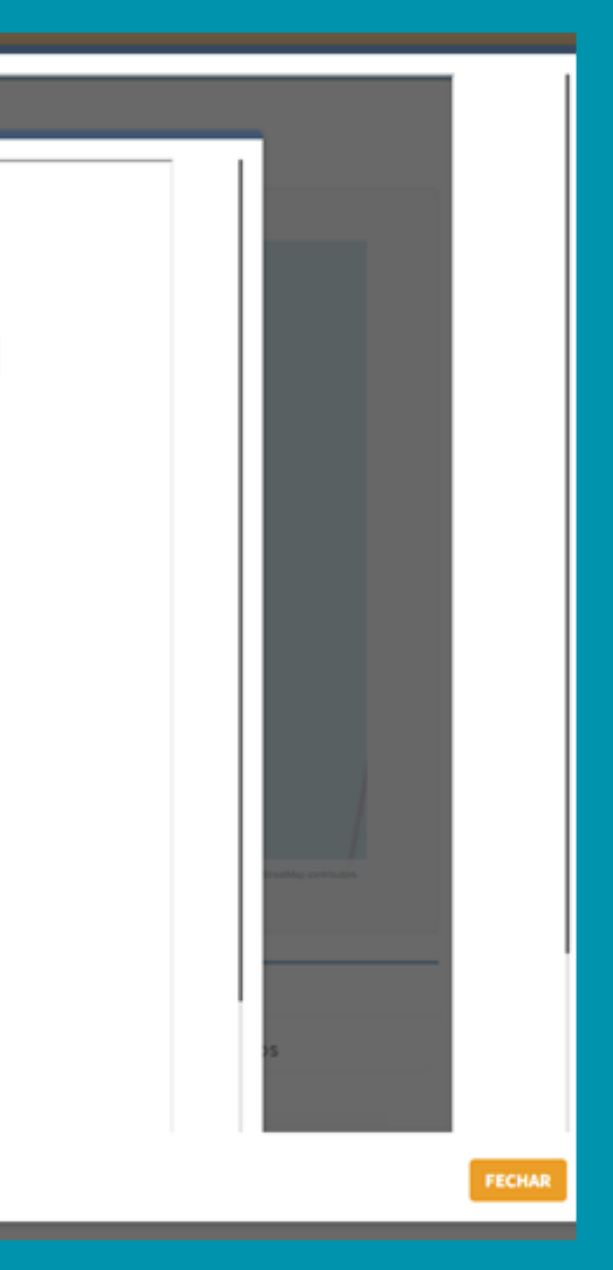

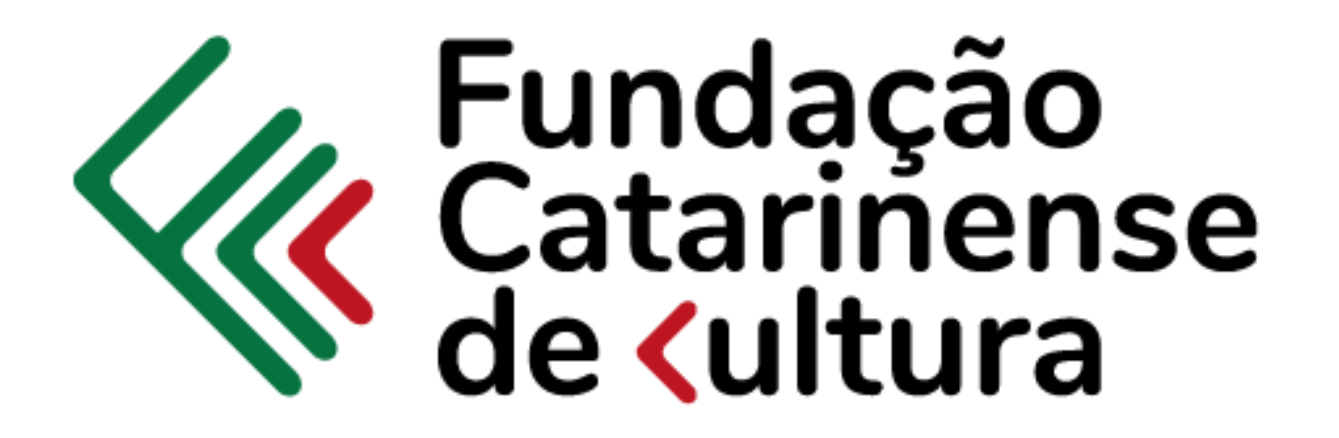

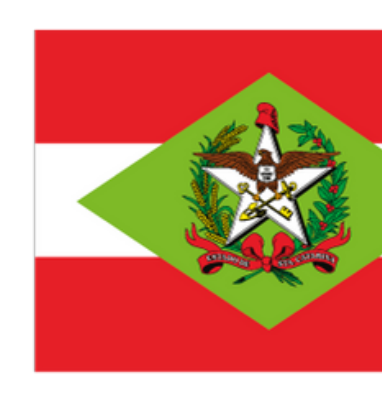

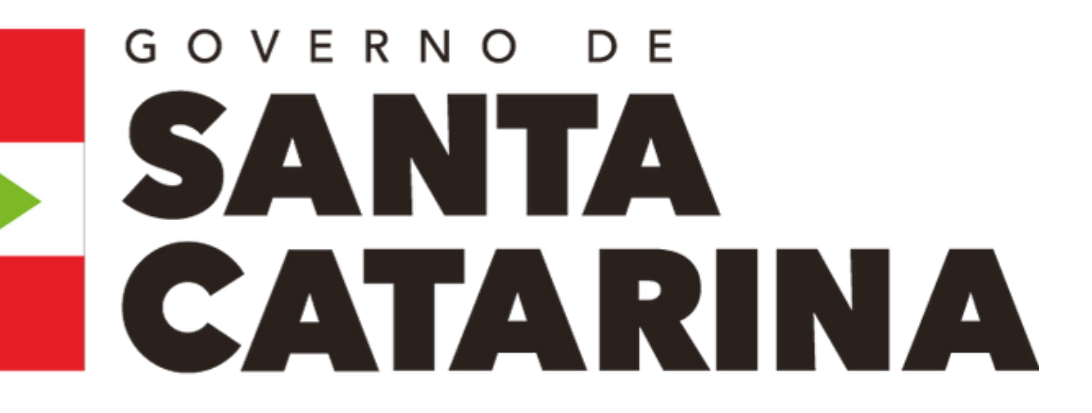